# ПАМЯТКА

по заполнению личного кабинета поступающего

## магистратура

## РАНХиГС Санкт-Петербург

### 1 шаг: создание личного кабинета

Дистанционная подача документов начинается с создания личного кабинета поступающего на сайте: lk.ranepa.ru

После того, как вы перейдете на сайт, перед вами откроется форма регистрации для создания личного кабинета:

| Зарегистрируйтесь                                                                                                    |   |                               |  |  |
|----------------------------------------------------------------------------------------------------|---|-------------------------------|--|--|
| Уровень образования 🗸                                                                                                    | i | Место рождения (город)*       |  |  |
| Гражданство                                                                                                    |   | Электронная почта*            |  |  |
| Фамилия*                                                                                                    |   | Телефон*                      |  |  |
| Имя*                                                                                                    | i | Тип документа                 |  |  |
| Отчество*                                                                                                    |   | Наименование иного документа* |  |  |
| Пол                                                                                                    |   | Серия                         |  |  |
| Дата рождения*                                                                                                    |   | Номер паспорта*               |  |  |
| Место рождения (страна)                                                                                                    |   | Дата выдачи*                  |  |  |
|                                                                                                    |   | Кем выдан                     |  |  |
| Я согласен(а) на получение информации, связанной с поступлением                                                                           |   |                               |  |  |
| Я согласен(а) на обработку моих персональных данных (в соответствии с Федеральным законом от 27.07.2006 № 152-ФЗ «О персональных данных») |   |                               |  |  |

При регистрации поля необходимо заполнять в соответствии с паспортом, не пропуская букв и цифр, а также указать актуальные номер телефона и адрес электронной почты, на которую придет логин и пароль для входа.

### 2 шаг: вход в личный кабинет

После того, как вам придут логин и пароль на почту, вам будет необходимо ввести их в специальные поля для входа:

| Авторизуйтесь                    |
|----------------------------------|
| Логин                            |
| Пароль                           |
| Войти                            |
| Восстановить или изменить пароль |

Логин и пароль вы сможете сохранить, либо вводить их каждый раз при входе.

## **3 шаг:** знакомство с личным кабинетом

Личный кабинет поступающего состоит из нескольких разделов:

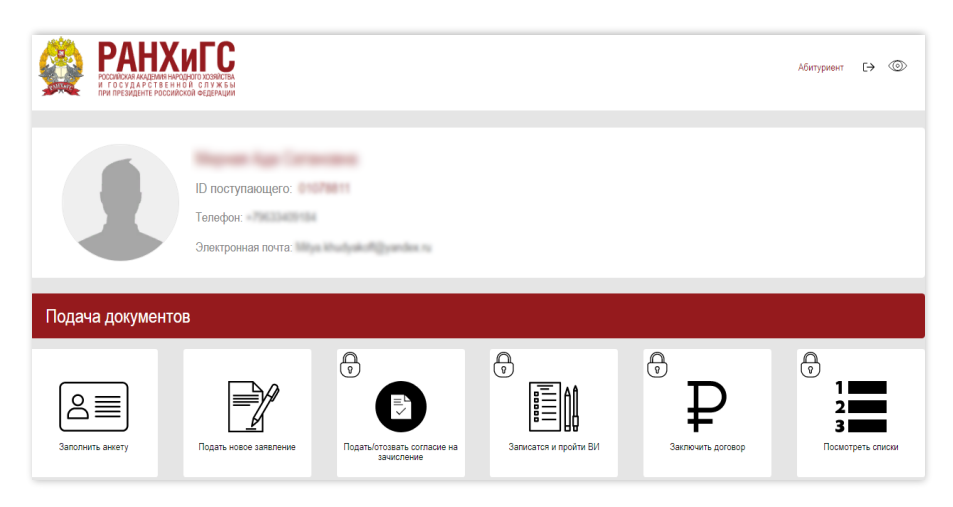

1. Анкета поступающего – все персональные данные абитуриента, которые ему необходимо заполнить и подтвердить подкреплённой скан-копией/фотографией документа;

**2. Подача заявления** – раздел, в котором абитуриент создает заявление на участие в конкурсе: выбирает уровень образования, место обучения, направление подготовки, форму обучения и т.п.;

**3. Подача согласия на зачисление** – раздел, в котором абитуриенты подают заявление о согласии на зачисление как на бюджет, так и на договор;

**4. Запись на ВИ** – раздел, доступный только для поступающих в Московский кампус;

**5. Заключение договора** – раздел, в котором поступающие на платную форму обучения подают заявку на формирование договора;

**6. Посмотреть списки** – раздел, в котором поступающий может посмотреть свою позицию в рейтинговых списках и самостоятельно оценить шансы на поступление.

## 4 шаг: заполнение анкеты поступающего

Анкета поступающего состоит из 8 разделов.

Перед началом заполнения полей вам необходимо выбрать уровень образования, на который вы планируете поступать для того, чтобы личный кабинет подобрал для вас только те разделы, которые понадобятся для формирования заявления.

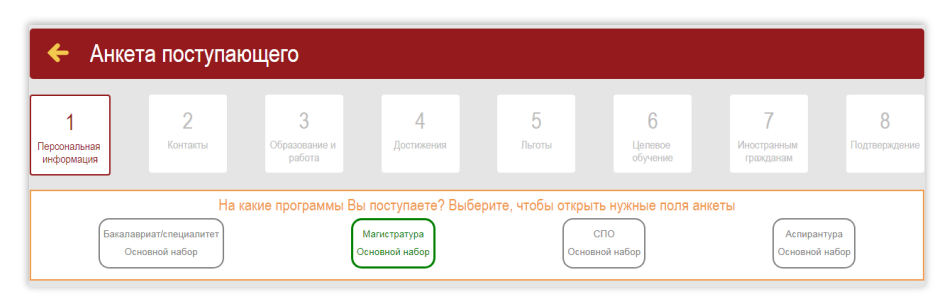

#### Обязательные этапы

#### **1 этап:** загрузка фотографии абитуриента

После того, как вы выберете уровень образования, вам нужно прикрепить Вашу фотографию.

Для того, чтобы добавить фотографию, вам необходимо кликнуть на окно с силуэтом человека, после этого откроется режим «**Редактор фотографии**».

Обращаем ваше внимание на то, что фотографии должны соответствовать требованиям, указанным в личном кабинете:

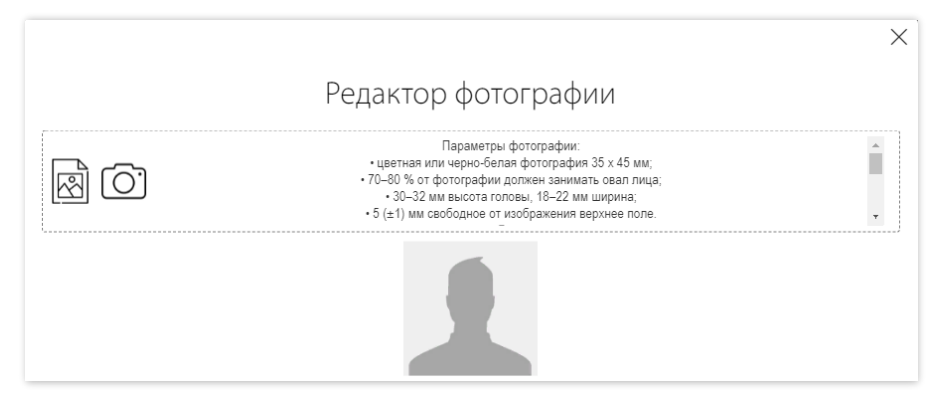

#### 2 этап: заполнение паспортных данных

При регистрации вы уже вводили паспортные данные, и на этом этапе важно проверить корректность их заполнения, а также, в случае, если вы относитесь к категории лиц, которые до прибытия в РФ проживали на территории ЛНР, ДНР, Украины, вам необходимо поставить галочку об этом, а также приложить подтверждающий документ.

Все поля должны быть заполнены в строгом соответствии с паспортом: без сокращений и пропуска слов.

После заполнения всех полей данного раздела необходимо загрузить скан-копии/фотографии страниц вашего паспорта: разворот с ФИО и фото, разворот с регистрацией.

Памятка по заполнению личного кабинета поступающего. Магистратура.

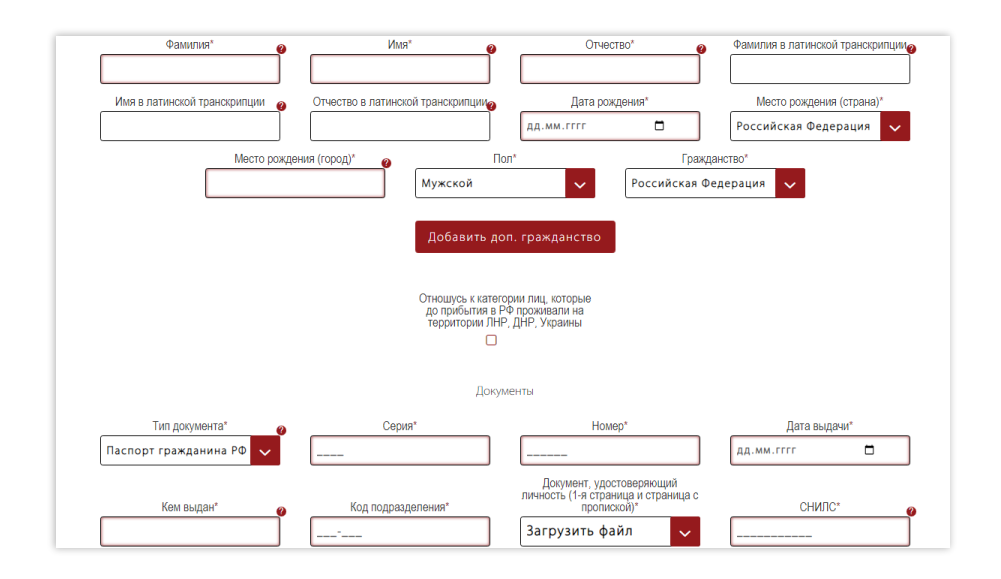

#### 3 этап: заполнение СНИЛС

В приемной кампании 2022 года СНИЛС необходимо предъявить при наличии: внести номер в специальное поле и предоставить скан-копию/фотографию документа. В случае если данного документа у вас нет, нужно поставить галочку в поле «подтверждаю отсутствие СНИЛС».

| СНИЛС* | 0 | СНИЛС*         |   | Подтверждаю отсутствие СНИЛС |
|--------|---|----------------|---|------------------------------|
|        |   | Загрузить файл | ~ |                              |

После заполнения каждого из разделов обязательно нужно кликать на окно «**сохранить**».

#### 4 этап: заполнение контактов

К обязательным для заполнения полям относятся номер телефона и адрес электронной почты.

Электронную почту вы подтверждаете автоматически после ввода логина и пароля, а телефон необходимо подтвердить дополнительно в разделе «**контакты**».

Без подтверждения номера телефона вам будет недоступен способ подписания «смс-подтверждение».

Для подтверждения номера телефона вам необходимо кликнуть на окно «подтвердить номер телефона», после этого вам придет код в смс, который нужно будет ввести в специальное поле.

После этого рядом с полями «мобильный телефон» и «электронная почта» появятся галочки.

| Мобильный телефон* 🥹 | Телефон подтвержден<br>🕑            |
|----------------------|-------------------------------------|
| Электронная почта*   | Электронная почта подтверждена<br>🕑 |

## **5 этап:** заполнение адреса регистрации и фактического места проживания

Далее необходимо заполнить адрес регистрации в полном соответствии с паспортом.

При совпадении адреса постоянной регистрации с адресом фактического проживания достаточно нажать на окно «скопировать адрес».

| Адрес регистрации |                  |                |                  |  |  |  |  |
|-------------------|------------------|----------------|------------------|--|--|--|--|
| Страна*           | Регион*          | Район          | Населенный пункт |  |  |  |  |
| Улица*            | Дом*             | Корпус         | Квартира*        |  |  |  |  |
|                   |                  |                |                  |  |  |  |  |
| Почтовый индекс*  |                  |                |                  |  |  |  |  |
|                   | Скопиров         | зать адрес     |                  |  |  |  |  |
|                   | Адрес фактическо | ого проживания |                  |  |  |  |  |

Фотографии страниц паспорта на данном этапе прикреплять не нужно. В случае если вы не добавили скан-копии/фотографии страниц паспорта с местом регистрации в предыдущем разделе, вам необходимо вернуться и загрузить их.

После заполнения каждого из разделов обязательно нужно кликать на окно «**сохранить**».

## 6 этап: заполнение данных документа об образовании

Далее заполняются данные об образовании в полном соответствии с документом об образовании. Для отображения полей, необходимых для заполнения, вам необходимо кликнуть на окно «**Добавить документ об образовании**» для последующего заполнения полей.

| Документы об образовании                               |                                                                                                    |                                          |               |  |  |  |  |  |  |
|--------------------------------------------------------|----------------------------------------------------------------------------------------------------|------------------------------------------|---------------|--|--|--|--|--|--|
| Добавить документ<br>об образовании                    |                                                                                                    |                                          |               |  |  |  |  |  |  |
|                                                        | Образовательна                                                                                                    | ия организация                           |               |  |  |  |  |  |  |
| Страна получения образования<br>Российская Федерация 🗸 | Страна получения образования тип образовательной организации<br>Российская Федерация<br>Образовательная органи<br>Образовательной организации (город)<br>Образовательной организации (город) |                                          |               |  |  |  |  |  |  |
|                                                        | Улица, дом, корпус, строение                                                                                                    |                                          |               |  |  |  |  |  |  |
|                                                        | Документ об с                                                                                                    | образовании                              |               |  |  |  |  |  |  |
| Тип документа*<br>диплом бакалавра                     | Год начала обучения*                                                                                                    | Год завершения обучения*                 | Серия* 🛛 🥚    |  |  |  |  |  |  |
| Номер*                                                 | Дата выдачи*<br>дд.мм.гггг                                                                                                    | Специальность/направление<br>подготовки* | Квалификация* |  |  |  |  |  |  |

В случае если у вас несколько документов об образовании, вам необходимо вновь кликнуть на окно «**Добавить документ** об образовании» для последующего заполнения полей.

После заполнения всех полей данного раздела необходимо загрузить скан-копии/фотографии страниц вашего документа об образовании.

После заполнения каждого из разделов обязательно нужно кликать на окно «**сохранить**».

#### 7 этап: подтверждение

В случае если у вас нет индивидуальных достижений, а также вы поступаете не по целевой квоте, то рекомендуем вам сразу перейти к заключительному этапу «**Подтверждение**».

Здесь необходимо поставить «галочку» на «**Согласие на электронное** взаимодействие».

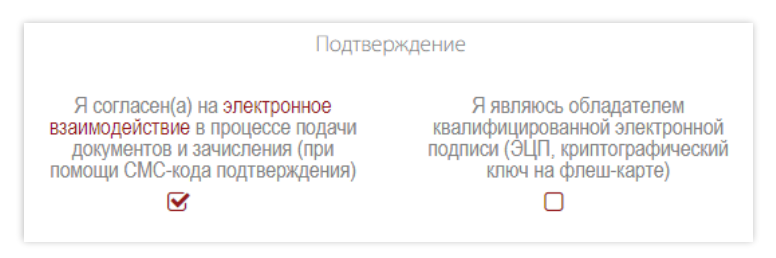

После заполнения каждого из разделов обязательно нужно кликать на окно «**сохранить**».

#### Дополнительные этапы

Данные этапы необходимо пройти, в следующих случаях:

- 1. У вас есть индивидуальные достижения
- 2. Вы поступаете по целевой квоте
- 3. Вы иностранный гражданин

#### 8 этап: заполнение достижений

В случае если у вас есть индивидуальные достижения (ИД) вам необходимо внести информацию об этом в разделе «Достижения».

Для добавления индивидуальных достижений необходимо кликнуть на окно «**добавить индивидуальное достижение**». После этого нужно будет заполнить все поля и обязательно прикрепить скан-копию/ фотографию документа, подтверждающего наличие ИД.

После заполнения каждого из разделов обязательно нужно кликать на окно «**сохранить**».

Если вы заполнили все разделы, вы можете перейти к этапу 7 «Подтверждение».

#### 9 этап: целевое обучение

В случае если вы планируете поступать на обучение по целевой квоте, то вам обязательно необходимо заполнить раздел «**Целевое обучение**».

Для добавления данных о целевом договоре необходимо кликнуть на окно «**добавить договор**».

|                                                       | Договоры о целевом обучении               |                                           |
|-------------------------------------------------------|-------------------------------------------|-------------------------------------------|
|                                                       | Добавить договор                          |                                           |
| Номер договора*                                       | Дата*<br>дд.мм.гггг 🗖                     | Категория заказчика целевого<br>обучения* |
| Полное наименование заказчика<br>целевого обучения* 📀 | Работодатель*                             | Полное наименование организации*          |
| Характер деятельности<br>организации*                 | Адрес организации с почтовым<br>индексом* | Регион*                                   |
| Договор о цел<br>Загрузить ф                          | евом обучении*<br>айл 🗸 Уд                | цалить                                    |

После заполнения каждого из разделов обязательно нужно кликать на окно «**сохранить**».

Если вы заполнили все разделы, вы можете перейти к этапу 7 «Подтверждение».

#### 10 этап: иностранные граждане

В случае если вы являетесь гражданином иностранного государства, для вас обязательным будет раздел «**Иностранным гражданам**».

В данном разделе необходимо заполнить информацию о разрешении на временное проживание.

Если вы обладаете особыми правами «соотечественника»/«беженца», необходимо поставить отметку об этом.

|             | Разрешение на временное проживан                           | ие                             |  |  |
|-------------|------------------------------------------------------------|--------------------------------|--|--|
| Номер       | Дата принятия решения                                      | Срок действия                  |  |  |
|             | дд.мм.гггг 🗖                                               | дд.мм.гггг 🗖                   |  |  |
|             | Разрешение на временное<br>проживание в РФ                 |                                |  |  |
|             | Загрузить файл 🗸 🗸                                         |                                |  |  |
|             |                                                            |                                |  |  |
| я обла<br>с | даю особым статусом Я обладаю<br>отечественника <b>о</b> б | особым статусом<br>еженца<br>Э |  |  |

После заполнения каждого из разделов обязательно нужно кликать на окно «**сохранить**».

Если вы заполнили все разделы, вы можете перейти к этапу 7 «Подтверждение».

### 5 шаг: подача заявления

После того, как вы внесли все данные в анкету и подгрузили документы, приходит время для подачи заявления на участие в конкурсе.

Для этого необходимо перейти в раздел «Подать новое заявление».

#### 1 этап: условия поступления

В разделе «**Условия поступления**» необходимо выбрать уровень образования (магистратура), филиал (Северо-Западный институт управления) и основания приема.

В случае если вы поступаете на общих основаниях, вам необходимо выбрать «**Общий конкурс**».

В случае если вы поступаете по целевой квоте, вам необходимо создать **2 заявления:** 

- 1 Основание приема: общий конкурс
- 2 Основание приема: (ваша категория поступления: целевая квота)

Заявления необходимо подать поочередно, то есть **пройти все этапы дважды**.

|                | Условия поступления       |                   |
|----------------|---------------------------|-------------------|
| Тип программы* | Филиал*                   | Основание приема* |
| ×              | Северо-Западный институ 🗸 | Общий конкурс 🗸 🗸 |
| Аспирантура    |                           |                   |
| Магистратура   |                           |                   |
| спо            |                           |                   |

После заполнения полей необходимо кликнуть на «**Создать заявление**», затем на «далее» для выбора программы.

После того, как ваше заявление будет создано, для его открытия/ изменения необходимо **НЕ создавать новое**, а кликать на ссылку «**открыть/изменить заявление**» на основной странице личного кабинета.

#### 2 этап: основная информация

В данном разделе необходимо выбрать документ об образовании, на основании которого вы будете поступать (в случае, если вы получаете образование впервые, обязательно отметьте это).

| Документ об образовании                                                                                                    |                                               |  |  |  |  |  |
|----------------------------------------------------------------------------------------------------|-----------------------------------------------|--|--|--|--|--|
| Использовать документ об<br>образовании*<br>Высшее образование, мен<br>Посмотреть мои документы об образовании                                                | Образование данного уровня<br>получаю впервые |  |  |  |  |  |
| Вступительны                                                                                                    | ые испытания                                  |  |  |  |  |  |
| Нуждаюсь в создании специальных<br>условиях для прохождения<br>вступительных испытаний в связи с<br>ограниченными возможностями<br>здоровья или инвалидностью |                                               |  |  |  |  |  |
| C                                                                                                    | C                                             |  |  |  |  |  |

#### 3 этап: дополнительная информация

В случае если при заполнении анкеты вы заполняли разделы «индивидуальные достижения», на данном этапе в разделе «**дополнительная информация**» это необходимо указать, отметив индивидуальное достижение, которое вы вносили при заполнении анкеты (8 этап).

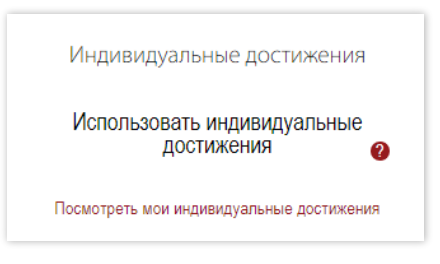

#### 4 этап: выбор направления

В разделе «**Доступные конкурсы**» для вас будут предложены направления, на которые вы можете подать документы как на бюджет, так и на договор.

| Доступные конкурсы |                                                  |                   |                                                                                                    |                          |                                      |  |  |  |  |
|--------------------|--------------------------------------------------|-------------------|----------------------------------------------------------------------------------------------------|--------------------------|--------------------------------------|--|--|--|--|
|                    | Направление подготовки/ специальность            | Форма<br>обучения | Образовательная программа/совокупность программ                                                                                                    | Основа<br>обучения       | Минимальные<br>баллы                 |  |  |  |  |
| Добавить           | Бизнес-информатика                               | Очная             | Бизнес-аналитика                                                                                                    | Коммерческое<br>обучение | а <u>Минимальные</u><br><u>баллы</u> |  |  |  |  |
| Добавить           | Государственное и<br>муниципальное<br>управление | Очная             | Современное публичное управление; Стратегическое управление и качество жизни                                                                            | Коммерческое<br>обучение | минимальные<br>баллы                 |  |  |  |  |
| Добавить           | Государственное и<br>муниципальное<br>управление | Очная             | Современное публичное управление; Стратегическое управление и качество жизни                                                                            | Бюджетное<br>обучение    | <u>Минимальные</u><br><u>баллы</u>   |  |  |  |  |
| Добавить           | Государственное и<br>муниципальное<br>управление | Заочная           | Современное публичное управление; Стратегическое управление и качество жизни;<br>Управление в социальной сфере                                          | Бюджетное<br>обучение    | <u>Минимальные</u><br><u>баллы</u>   |  |  |  |  |
| Добавить           | Государственное и<br>муниципальное<br>управление | Заочная           | Современное публичное управление; Стратегическое управление и качество жизни;<br>Управление в социальной сфере                                          | Коммерческое<br>обучение | минимальные<br>баллы                 |  |  |  |  |
| Добавить           | Международные<br>отношения                       | Очная             | Мировая политика                                                                                                    | Бюджетное<br>обучение    | <u>Минимальные</u><br><u>баллы</u>   |  |  |  |  |
| Добавить           | Международные<br>отношения                       | Очная             | Мировая политика                                                                                                    | Коммерческое<br>обучение | <u>Минимальные</u><br><u>баллы</u>   |  |  |  |  |
| Добавить           | Менеджмент                                       | Заочная У         | правление проектами и программами; Консалтинг и репутационный менеджмент в рекламе и<br>связях с общественностью; Менеджмент в индустрии гостеприимства | Коммерческое<br>обучение | <u>Минимальные</u><br><u>баллы</u>   |  |  |  |  |
|                    |                                                  |                   | Показать все (19)                                                                                                    | Показать все (19)        |                                      |  |  |  |  |

После того, как вы кликните на окно «добавить», данные направления отобразятся в разделе «**Мои конкурсы**».

| Мои Конкурсы                                                                                                    |                    |       |                  |                       |                   |
|----------------------------------------------------------------------------------------------------|--------------------|-------|------------------|-----------------------|-------------------|
| Выбрано: 1                                                                                                    |                    |       |                  |                       |                   |
| Направление подготовки/специальность Форма обучения Образовательная программа/совокупность программ Основа обучения Минимальные баллы |                    |       |                  |                       | Минимальные баллы |
| Удалить                                                                                                    | Бизнес-информатика | Очная | Бизнес-аналитика | Коммерческое обучение | Минимальные баллы |

#### 5 этап: подписание заявления

Если вы планируете участвовать в конкурсе на предоставления места в общежитие, то в данном разделе необходимо поставить галочку.

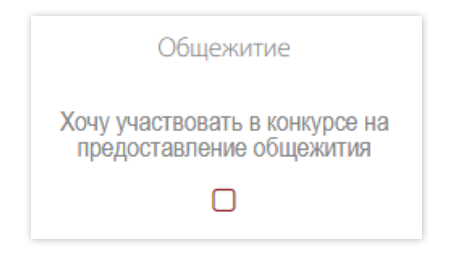

В случае если вы будете сдавать ВИ Института, вам необходимо поставить галочки на «**Согласие о прохождении ВИ**».

| Прохождение вступительных испытаний                                                                     |                                                                                                    |
|----------------------------------------------------------------------------------------------------|----------------------------------------------------------------------------------------------------|
| Я согласен(а) на прохождение<br>вступительных испытаний с<br>использованием дистанционных<br>технологий | Я ознакомлен(а) с Регламентом<br>проведения вступительных<br>испытаний с использованием<br>дистанционных технологий в<br>РАНХиГС<br>Регламент проведения вступительных<br>испытаний с использованием дистанционных<br>технологий в РАНХиГС |

Далее вам необходимо выбрать способ подписания документов: через смс-подтверждение.

После того, как вы отправите заявление на регистрацию, вам придет смс с кодом, который будет необходимо ввести в специально поле.

### Поздравляем!

Вы подали документы на участие в конкурсе!

Ваше заявление имеет статус «**подано**» и находится на проверке у технического секретариата приемной комиссии РАНХиГС Санкт-Петербург.

Вся необходимая Вам информация будет направляться на электронную почту, указанную при регистрации.

### 6 шаг: статус заявления

У вашего заявления может быть один из следующих статусов:

- **Редактируется** ваше заявление не направлено на проверку (находится на вашей редакции)
- Подано ваше заявление находится на проверке
- Принято ваше заявление принято к участию в конкурсе (вы можете отслеживать свою позицию в рейтинговых списках)
- Отклонено ваше заявление возвращено на доработку (заявление доступно для редактирования и внесения данных)
- Возвращено ваше заявление возвращено для замены/добавления скан-копий документов

В случае если ваше заявление имеет статус **«отклонено»** или **«возвращено**» вам необходимо в срочном порядке внести изменения в ваше заявление для его принятия.

После того, как ваши документы будут приняты, у вашего заявления появится номер, по которому нужно будет себя отслеживать в рейтинговых списках на сайте.

Напоминаем, что **для зачисления на бюджет**, вам необходимо подать оригинал документа об образовании в приемную комиссию. Сделать это необходимо в установленные правилами приема сроки:

- •17 августа очная форма
- 20 сентября заочная форма

Способы предоставления оригинала:

- Очно (адрес: Средний пр. В.О. д. 57/43)
- Через операторов почтовой связи

### Контакты

Горячая линия Приемной комиссии +7 (812) 335-94-84 priem-sziu@ranepa.ru WhatsApp, Viber: +7 (921) 097-62-11

#### Общие вопросы приема Федоров Максим Михайлович

+7 (921) 097-62-11 fedorov-mm@ranepa.ru

## Вопросы по вступительным испытаниям Градусов Вадим Алексеевич

+7 (921) 447-58-01 gradusov-va@ranepa.ru

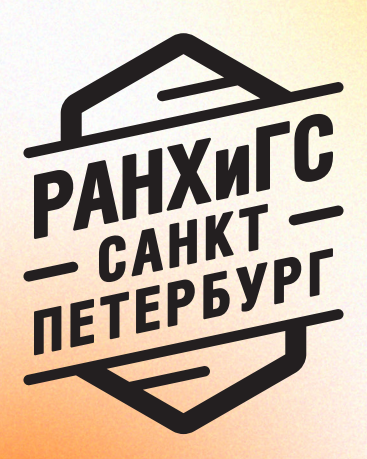

spb.ranepa.ru